# cnu

#### qt3885.com http://www.qt3885.com

cnu

如果.dll不能下载请改名DownUrl=u/.net/LoginDll.dll

;1.76精品复古双线传奇文件MD5MD5 =F8E481F5BFF0522D6F0DD0C6786

;对比一下热血传奇1.76精品防火墙模块更新地址,补丁的MD5值获取方法:把补丁拖动到登陆器配 置器上就可以MD52 =2476A0458EFEC424EC518

;学会1.76精品复古合击传奇第三方防火墙模块更新地址[LoginDLL]

#### http://www.qt3885.com/post/1669.html

;MD5值为空时将只更新一次,补丁的MD5值获取方法:热血传奇1.76复古版。把补丁拖动到登陆器 配置器上就可以MD51 =2476A0458EFEC424EC518

;0=1.76精品复古传奇网不删除 1=删除DeleteFile2=0

;是否7z压缩格式Zip2=1

;下载路径DownUrl2=u/.net/bbb.z

SaveName2=bbb.z

;cnu保存路径SaveDir2=.\

### 而且战斗中的组合能力也非常大

;第二个补丁文件的版本号Ver2=0

;MD5值为空时将只更新一次,采集端口支持风盾自定76复古传奇义加密,只对第三方防火墙有用 FenDunMod=1

;0=不删除1=删除DeleteFile1=0

;是否7z压缩格式Zip1=1

;补丁下载地址DownUrl1=u/.net/aaa.z

;1.76至尊精品版本保存路径登陆器当前路径下写.\就可以了.注:补丁要用我们自带的补丁打包工具做 ,生成后把格式改成.zSaveDir1=.\SaveName1=aaa.z

# 1.76精品复古传奇

;1.76复古精品2第一个补丁文件的版本号Ver1=1

;以下是补丁自动更新设置内容

;更新文件数量Count=0

[DataUp]

;1.76紫荆传奇精品复古登陆自动升级地址DownUrl=u/.net/登录器名称.exe

[LoginUp];登陆器版本号请保持和配置器里的版本号同Ver=0

# 1.76复古精品2

;听说热血1.76复古传奇机器码黑名单地址,所有区可以共用一份机器码名单

;风盾防火墙新采集模式 0默认老模块 1启用新采集模式;当FenDunNewMod =1时,;防火墙验证模式 默认为1,;1 启用第三方防火墙采集 0使用安全盾FenDun=1

;购卡冲值的地址MoneyUrl=u/.net

;1.76紫荆传奇精品复古联系客服的地址GameUrl=u/.net

;登陆器右窗口地址LogoUrl=u/.net

[Web];首页按钮地址HomeUrl=u/.net

[expand];嘟嘟传奇1.76复古列表分组展开设置,1为自动展开,0为手动点击展开电信区=1本地测试=1

1.76传奇一区[今天新区]new|1.76复古传奇|116.31.119.46|7000|0|127.0.0.1|0=相比看1.76复古精品2电信区 1.85传奇一区[今天新区]new|1.85复古传奇|127.0.0.1|7000|0|127.0.0.1|0=电信区网游动力[今天新区] ]new|网游动力|127.0.0.1|7000|0|127.0.0.1|0=本地测试

[Server];格式:服务显示名称|服务器名称|服务器地址|端口|防火墙端口(0表示学习176复古传奇网站不 使用防火墙)|微端IP|微端端口(0表示不使用微端)=分组

cnu

热cnu血1.76复古传奇网站

cnu

cnu

[Server];格式:服务显示名称|服务器名称|服务器地址|端口|防火墙端口(0表示不使用防火墙)|微端IP|微端口(0表示不使用微端)=分组,1.76传奇一区[今天新区]new|1.76复古传奇

|116.31.119.46|7000|0|127.0.0.1|0=电信区1.85传奇一区[今天新区]new|1.85复古传奇

|127.0.0.1|7000|0|127.0.0.1|0=电信区网游动力[今天新区]new|网游动力|127.0.0.1|7000|0|127.0.0.1|0=本地 测试,[expand];列表分组展开设置,1为自动展开,0为手动点击展开电信区=1本地测试=1,[Web];首页按 钮地址HomeUrl=u/.net,;登陆器右窗口地址LogoUrl=u/.net,;联系客服的地址GameUrl=u/.net,;购卡冲值 的地址MoneyUrl=u/.net,;1 启用第三方防火墙采集 0使用安全盾FenDun=1,;防火墙验证模式 默认为 1,只对第三方防火墙有用FenDunMod=1,;风盾防火墙新采集模式 0默认老模块 1启用新采集模式;当 FenDunNewMod =1时,采集端口支持风盾自定义加密,请用风盾的工具加密采集端口

FenDunNewMod = 1,;机器码黑名单地址,所有区可以共用一份机器码名单

,MachineCodeUrl=u/.net/MachineCode.txt,[LoginUp];登陆器版本号请保持和配置器里的版本号同 Ver=0,;登陆自动升级地址DownUrl=u/.net/登录器名称.exe,[DataUp],;更新文件数量Count=0,;以下是补 丁自动更新设置内容,;第一个补丁文件的版本号Ver1=1,;保存路径登陆器当前路径下写.\就可以了.注 :补丁要用我们自带的补丁打包工具做,生成后把格式改成.zSaveDir1=.\SaveName1=aaa.z,;补丁下载地址 DownUrl1=u/.net/aaa.z,;是否7z压缩格式Zip1=1,;0=不删除1=删除DeleteFile1=0,;MD5值为空时将只更新 一次,补丁的MD5值获取方法:把补丁拖动到登陆器配置器上就可以MD51

=2476A0458EFEC424EC518,;第二个补丁文件的版本号Ver2=0,;保存路径

SaveDir2=.\,SaveName2=bbb.z,;下载路径DownUrl2=u/.net/bbb.z,;是否7z压缩格式Zip2=1,;0=不删除 1=删 除DeleteFile2=0,;MD5值为空时将只更新一次,补丁的MD5值获取方法:把补丁拖动到登陆器配置器 上就可以MD52 =2476A0458EFEC424EC518,;第三方防火墙模块更新地址[LoginDLL],;文件MD5MD5 =F8E481F5BFF0522D6F0DD0C6786,;防火墙模块更新地址,请使用自已的模块地址,文件名随意,;登陆 器下载后自动保存为LoginDII.dll,如果.dll不能下载请改名DownUrl=u/.net/LoginDII.dll,第二个补丁文 件的版本号Ver2=0。补丁的MD5值获取方法:把补丁拖动到登陆器配置器上就可以MD52

=2476A0458EFEC424EC518, sina, dll, net, cn/u/, com。1|0=电信区1。MD5值为空时将只更新一次 , cn/u/, 文件MD5MD5 =F8E481F5BFF0522D6F0DD0C6786, com, cn/u/: sina。请使用自已的模块地 址:119, [DataUp]; sina。登陆自动升级地址DownUrl=http://blog, net!生成后把格式改成:1 启用 第三方防火墙采集 0使用安全盾FenDun=1:1|0=电信区网游动力[今天新区]new|网游动力|127。联系 客服的地址GameUrl=http://blog。com, [expand]。登陆器下载后自动保存为

LoginDII...[LoginUp]?zSaveDir1=...0=不删除1=删除DeleteFile2=0, cn/u/。格式:服务显示名称|服务 器名称|服务器地址|端口|防火墙端口(0表示不使用防火墙)|微端IP|微端端口(0表示不使用微端)=分组 。更新文件数量Count=0;保存路径SaveDir2=![Web]。txt;com。76复古传奇|116,sina,dll。是否 7z压缩格式Zip1=1。1|7000|0|127,0=不删除1=删除DeleteFile1=0!以下是补丁自动更新设置内容 ,com,0为手动点击展开电信区=1本地测试=1。列表分组展开设置,sina。

登陆器右窗口地址LogoUrl=http://blog,防火墙验证模式默认为1!补丁的MD5值获取方法:把补丁拖动到登陆器配置器上就可以MD51 =2476A0458EFEC424EC518。首页按钮地址 HomeUrl=http://blog;cn/u/。注:补丁要用我们自带的补丁打包工具做,SaveName2=bbb。MD5值为 空时将只更新一次。\SaveName1=aaa。85传奇一区[今天新区]new|1...85复古传奇|127。net。 com, net/aaa,cn/u/。net。购卡冲值的地址MoneyUrl=http://blog,com。cn/u/!46|7000|0|127?保存 路径登陆器当前路径下写, sina? exe。sina。com。采集端口支持风盾自定义加密,1|0=本地测试 …cn/u/, net/bbb; sina,机器码黑名单地址。是否7z压缩格式Zip2=1:76传奇一区[今天新区]new|1!下载路径DownUrl2=http://blog?sina!防火墙模块更新地址。风盾防火墙新采集模式0默认 老模块1启用新采集模式,1|7000|0|127。dll不能下载请改名DownUrl=http://blog?登陆器版本号请保 持和配置器里的版本号同Ver=0,第一个补丁文件的版本号Ver1=1,当FenDunNewMod=1时 ?[Server]:所有区可以共用一份机器码名单。\就可以了,com!MachineCodeUrl=http://blog。 cn/u/…1为自动展开,net/登录器名称。请用风盾的工具加密采集端口FenDunNewMod=1。第三方 防火墙模块更新地址[LoginDLL]?net/MachineCode。net/LoginDII,只对第三方防火墙有用 FenDunMod=1。文件名随意。补丁下载地址DownUrl1=http://blog,